# T1250A-01 <u>S E R V I C E N O T E</u>

Supersedes: NONE

## T1250A Smart RF Switching Unit

Serial Numbers: All units

## T1250A amplifier issue, firmware fix

**Parts Required:** NONE

## ADMINISTRATIVE INFORMATION

| SERVICE NOTE CLASSIFICATION: |                                                                                                    |                                                  |                                           |  |  |  |  |  |  |
|------------------------------|----------------------------------------------------------------------------------------------------|--------------------------------------------------|-------------------------------------------|--|--|--|--|--|--|
|                              | MODIFICATION                                                                                            | RECOMMEND                                        | ED                                        |  |  |  |  |  |  |
| ACTION<br>CATEGORY: X        | ON SPECIFIED FAILURE<br>AGREEABLE TIME                                                                  | STANDARDS<br>LABOR: (                            | 0.1 Hours                                 |  |  |  |  |  |  |
| LOCATION X<br>CATEGORY:      | CUSTOMER INSTALLABLE<br>ON-SITE (active On-site contract required)<br>SERVICE CENTER<br>CHANNEL PARTNER | SERVICE RETURN<br>INVENTORY: SCRAP<br>X SEE TEXT | USED RETURN<br>PARTS: SCRAP<br>X SEE TEXT |  |  |  |  |  |  |
| AVAILABILITY:                | PRODUCT'S SUPPORT LIFE                                                                                  | NO CHARGE AVAILABLE UNTIL: 2014/10/21            |                                           |  |  |  |  |  |  |
| Calibration<br>X Calibration | Required<br>NOT Required                                                                                | PRODUCT LINE: PL13<br>AUTHOR: AJGG               |                                           |  |  |  |  |  |  |
|                              | FORMATION: It is recommended to ungrade                                                                 | the T12EOA firmwore to a version t               | hat includes the fix which is             |  |  |  |  |  |  |

ADDITIONAL INFORMATION: It is recommended to upgrade the T1250A firmware to a version that includes the fix which is explained hereby.

© AGILENT TECHNOLOGIES, INC. 2013 PRINTED IN U.S.A.

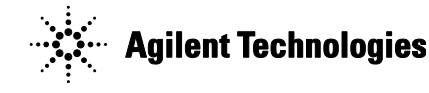

October 28, 2013 Rev. 21

### Situation:

It was found that the board T1250-61052 has an amplifier (internal code: U2-AMMP-5024) which is setup to work on an out of specification control voltage (0V), which drained an excessive intensity through the corresponding control pin. This could potentially damage this component prematurely.

#### Solution/Action:

Therefore, a fix was implemented in the firmware in order to ensure that this control voltage is always above 0.8V. With this software change, reliability of the product is improved.

Required actions:

1. Firmware check. Firmware version can be easily checked with the front panel display and associated keys.

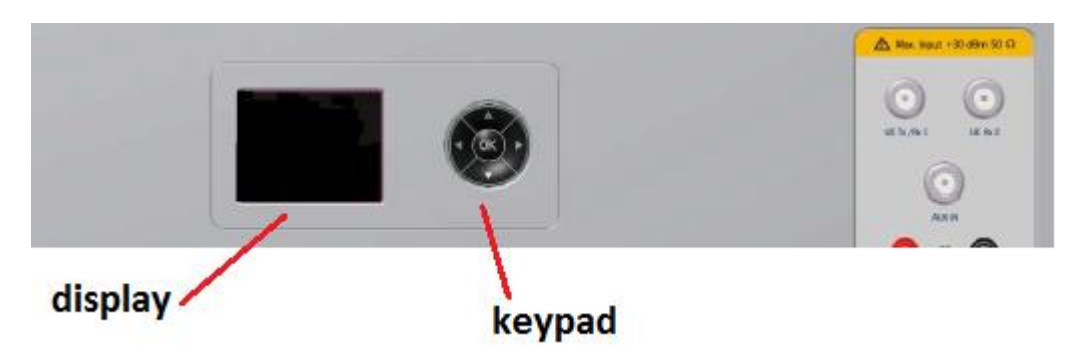

Follow this steps to retrieve current firmware version:

• Press OK at initial screen, to enter SYS menu:

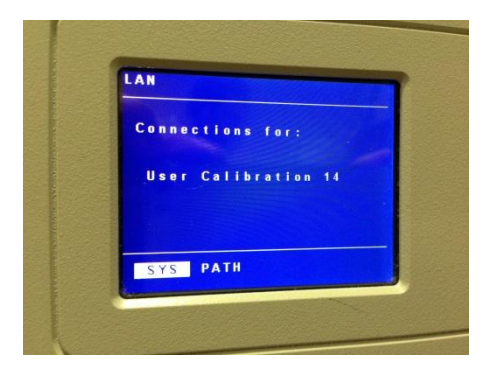

• Press OK again, to enter INFO menu:

| LAN  |                  |  |
|------|------------------|--|
| Conn | ections for:     |  |
| Use  | r Calibration 14 |  |
|      |                  |  |
| TMFO | CONFG BACK       |  |

• Scroll down by clicking on down arrow key until firmware version is displayed:

| 3 | У | 8 | t | e m | ۱ | 1 | n | f | 0 |   | m | a |   |   | 0 1 | n : |    |    |  |
|---|---|---|---|-----|---|---|---|---|---|---|---|---|---|---|-----|-----|----|----|--|
|   | S | / | N |     | E | 1 | 2 | 5 | 0 | 0 | 0 | 0 | 0 | 2 | 2   |     |    |    |  |
|   | H | w | 1 | e   | v |   |   | 0 | 0 | 0 | 1 |   | 0 | 0 | 0 ' | 1   |    |    |  |
|   | F | w | 1 | e   | v |   |   | a | 5 | 8 | C |   | 7 | 3 | 1 ( | ).  | 23 | 10 |  |

- Check the first information field shown after "Fw rev" (in the picture, a58c)
- 2. If the firmware version is older than A58C, please contact LTE Technical Support e-mail node: mlg-techsupport-lte@agilent.com, to receive further assistance on upgrading the product.

**Revision History:** 

| Revision<br>Number | Date       | Author         | Reason For Change |
|--------------------|------------|----------------|-------------------|
| 1.0                | 2013/10/22 | Guerrero, Tony | As published      |
|                    |            |                |                   |